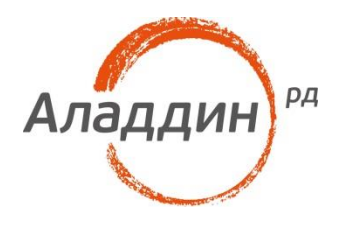

## JC-WebClient 4.0

### Руководство пользователя

Версия: 1.0 Редакция от: 25 сентября 2017 г. Листов: 19

### Оглавление

| Введение                                             | 3  |
|------------------------------------------------------|----|
| Поддерживаемые платформы и браузеры                  | 3  |
| Поддерживаемые средства ЭП и Trust Screen-устройства | 3  |
| Системные требования                                 | 4  |
| Компоненты JC-WebClient                              | 4  |
| Установка приложения                                 | 4  |
| Установка JC-WebClient на Microsoft Windows          | 4  |
| Установка JC-WebClient на macOS                      | 8  |
| Установка JC-WebClient на Linux                      | 11 |
| Работа с хранилищем сертификатов УЦ на токене        | 11 |
| Сокращения и аббревиатуры                            | 16 |
| Контакты, техническая поддержка                      | 17 |
| Регистрация изменений                                | 18 |

### Введение

**JC-WebClient** – это приложение, которое устанавливается на клиентском ПК для работы с токенами и Trust Screen-устройствами из браузера для решения следующих задач:

- 1. Строгая двухфакторная аутентификация пользователя Web-приложения.
- 2. Работа с электронной подписью из браузера.
- 3. Безопасное подтверждение транзакций и операций в недоверенной среде с использованием Trust Screen-устройства.
- 4. Установление защищённых TLS-соединений с сервером.

### Поддерживаемые платформы и браузеры

| Название<br>платформы | Список поддерживаемых операционных систем                                                                                                    | Список поддерживаемых браузеров                                                                                                    |
|-----------------------|----------------------------------------------------------------------------------------------------|----------------------------------------------------------------------------------------------------|
| Microsoft Windows     | XP(x86/x64) SP3,<br>Vista(x86/x64) SP2,<br>Windows 7(x86/x64) SP1,<br>Windows 8(x86/x64),<br>Windows 8.1(x86/x64),<br>Windows 10(x86/x64)          | Microsoft Internet Explorer 8 и выше, Microsoft<br>Edge, Google Chrome, Mozilla Firefox, Chromium-<br>based (Opera, Яндекс.Браузер, Спутник) |
| Apple macOS           | macOS 10.9,<br>macOS 10.10,<br>macOS 10.11,<br>macOS 10.12                                                                                         | Google Chrome, Apple Safari                                                                                                    |
| Linux                 | CentOS 7x64,<br>Debian 8.4(x86/x64),<br>openSUSE 13.2x64,<br>openSUSE Leap 42.1x64<br>Ubuntu 14.04(x86/x64),<br>Ubuntu 16.04x64,<br>Red Hat 7.2x64 | Mozilla Firefox                                                                                                    |

#### Приложение JC-WebClient является кроссплатформенным и мультибраузерным

### Поддерживаемые средства ЭП и Trust Screen-устройства

#### Приложение JC-WebClient поддерживает работу со следующими средствами ЭП

| Средство ЭП        | В состав каких моделей токенов входит                                                                                                    |  |
|--------------------|----------------------------------------------------------------------------------------------------|--|
| "Криптотокен 2 ЭП" | <ul> <li>JaCarta-2 ГОСТ</li> <li>Комбинированные устройства JaCarta, включающие в себя средство ЭП "Криптотокен 2 ЭП". Например,<br/>JaCarta-2 PRO/ГОСТ, JaCarta-2 PKI/ГОСТ</li> </ul> |  |
| "Криптотокен ЭП"   | • JaCarta ГОСТ                                                                                                    |  |

| Средство ЭП | В состав каких моделей токенов входит                                                                                                    |
|-------------|----------------------------------------------------------------------------------------------------|
|             | • eToken FOCT                                                                                                    |
|             | <ul> <li>Комбинированные устройства, включающие в себя средство ЭП "Криптотокен ЭП". Например, <u>JaCarta</u><br/><u>PRO/ГОСТ, JaCarta PKI/ГОСТ</u></li> </ul> |
| PRO         | • JaCarta PRO                                                                                                    |
|             | • Комбинированные устройства JaCarta, включающие в себя апплет PRO. Например: JaCarta PRO/ГОСТ.                                                                |
|             | • eToken PRO (Java)                                                                                                    |
|             | <ul> <li>eToken ГОСТ/USB с апплетом PRO</li> </ul>                                                                                                    |

Приложение JC-WebClient поддерживает работу с Trust Screen-устройством "Антифрод-терминал".

### Системные требования

| Оперативная память (RAM)        | Минимально 1 ГБ, рекомендовано 2 ГБ                                                                              |
|---------------------------------|----------------------------------------------------------------------------------------------------|
| Свободное пространство на диске | Не менее 1 ГБ, рекомендовано 5 ГБ                                                                                |
| Другие требования               | Для Microsoft Windows XP установите обновление КВ967048 с сайта<br>https://support.microsoft.com/ru-ru/kb/967048 |

### Компоненты JC-WebClient

| Название компонента                           | Описание компонента                                                                                                    |  |
|-----------------------------------------------|----------------------------------------------------------------------------------------------------|--|
| Локальный веб-сервер JC-<br>WebClient         | Запускается автоматически при загрузке операционной системы и работает в фоновом режиме.<br>Обеспечивает взаимодействие между Web-страницей и токеном/Trust Screen-устройством                                                                                                    |  |
| Утилита настройки TLS                         | Приложение с GUI-интерфейсом для настройки параметров установления TLS-соединений                                                                                                    |  |
| Web-приложение "Хранилище<br>сертификатов УЦ" | <ul> <li>Предназначено для загрузки, удаления и просмотра сертификатов УЦ на токене.</li> <li>Сертификаты УЦ, загруженные на токен, используются приложением JC-WebClient для построения цепочек доверия в следующих операциях</li> <li>1. Установление TLS-соединений</li> <li>2. Проверка подписи с использованием средства ЭП "Криптотокен ЭП" и "Криптотокен 2 ЭП"</li> <li>3. Зашифрование и расшифрование данных по ГОСТ 28147-89 с использованием средства ЭП "Криптотокен 2 ЭП"</li> </ul> |  |

### Установка приложения

### Установка JC-WebClient на Microsoft Windows

Первичная установка приложения JC-WebClient на Microsoft Windows осуществляется с помощью системного инсталлятора JC-WebClient-x.x.x.xxx.msi (где x.x.x.xxx - номер версии JC-WebClient), требующего наличия прав локального администратора Microsoft Windows. Системный инсталлятор может также использоваться для обновления ранее установленной версии JC-WebClient на более актуальную.

1.0

Некоторые версии JC-WebClient включают дополнительный инсталлятор – инсталлятор приложения JC-WebClient-Update-x.x.x.xxx (где x.x.xxx - номер версии), который позволяет выполнить обновление ранее установленной версии JC-WebClient без прав локального администратора.

#### Установка (обновление) с помощью системного инсталлятора

- 1. Запустите инсталлятор JC-WebClient-x.x.x.xxx.msi (где x.x.x.xxx номер версии JC-WebClient). Если появится окно с предупреждением системы безопасности, подтвердите, что хотите запустить это приложение.
- 2. В окне приветствия программы установки нажмите Далее.

| <b>1</b> | Установка JC-WebClient — 🗖 🗙                                                                                                    |
|----------|----------------------------------------------------------------------------------------------------|
| S        | Bac приветствует мастер установки<br>JC-WebClient                                                                                                    |
|          | Мастер установки установит JC-WebClient на компьютере.<br>Нажмите кнопку "Далее", чтобы продолжить, или кнопку<br>"Отмена", чтобы выйти из мастера установки. |
|          | Назад Далее Отмена                                                                                                    |

3. Прочитайте условия лицензионного соглашения. Для продолжения установки необходимо принять условия соглашения. Нажмите *Далее*.

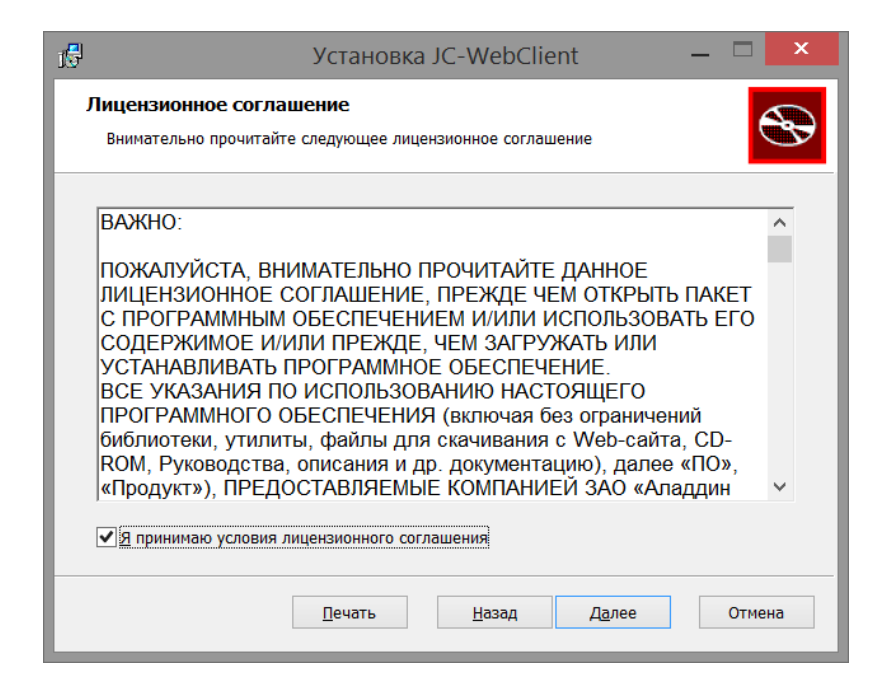

4. При необходимости измените папку установки и нажмите Далее.

| ј В Установка JC-WebClient —                                                            | ×      |
|-----------------------------------------------------------------------------------------|--------|
| Конечная папка<br>Нажмите кнопку "Далее", чтобы выполнить установку в папке по умолчани | Ð      |
| Установить JC-WebClient в:                                                              |        |
| С:\Program Files (x86)\JC-WebClient\<br><u>И</u> зменить                                |        |
| <u>Н</u> азад <u>Да</u> лее                                                             | Отмена |

5. Нажмите кнопку Установить.

| 15 | Установка JC-WebClient — 🗖 🗙                                                                                                    |
|----|----------------------------------------------------------------------------------------------------|
| в  | асе готово к установке JC-WebClient                                                                                                    |
|    | Нажмите кнопку "Установить", чтобы начать установку. Нажмите кнопку "Назад", чтобы<br>проверить или изменить параметры установки. Нажмите кнопку "Отмена", чтобы выйти<br>из мастера. |
|    | Назад Установить Отмена                                                                                                    |

- 6. Система попросит вас подтвердить установку от имени администратора. Подтвердите свои действия и дождитесь завершения установки.
- 7. В последнем окне программы установки с сообщением об её успешном завершении нажмите *Готово*.

| <b>1</b> 5 | Установка JC-WebClient — 🗖 🗙                                  |
|------------|---------------------------------------------------------------|
| Ð          | Установка JC-WebClient завершена                              |
|            | Нажмите кнопку "Готово", чтобы выйти из мастера<br>установки. |
|            |                                                               |
|            | <u>Н</u> азад <b><u>Г</u>отово</b> Отмена                     |

#### Обновление JC-WebClient с помощью инсталлятора приложения

Особенностью инсталлятора приложения является отсутствие необходимости наличия прав локального администратора для его работы. Инсталлятор приложения входит в состав не всех версий JC-WebClient. Если он отсутствует, то обновление следует осуществлять с помощью системного инсталлятора, требующего наличия прав локального администратора. Далее приводится порядок работы с инсталлятором приложения.

- 1. Запустите инсталлятор приложения JC-WebClient-Update-x.x.x.xxx (где x.x.x.xxx номер версии). Если появится окно с предупреждением системы безопасности, подтвердите, что вы хотите запустить это приложение.
- 2. Прочитайте условия лицензионного соглашения. Для продолжения установки необходимо принять условия соглашения. Нажмите *Далее*.

| <b>ј 5</b> Уста                                        | ановка JC-WebClient Update 🛛 🗕 🗙                                                                                                    |
|--------------------------------------------------------|----------------------------------------------------------------------------------------------------|
| A.                                                     | Прочитайте лицензионное соглашение на<br>использование JC-WebClient Update                                                                                                    |
|                                                        | ВАЖНО:<br>ПОЖАЛУЙСТА, ВНИМАТЕЛЬНО<br>ПРОЧИТАЙТЕ ДАННОЕ ЛИЦЕНЗИОННОЕ<br>СОГЛАШЕНИЕ, ПРЕЖДЕ ЧЕМ ОТКРЫТЬ<br>ПАКЕТ С ПРОГРАММНЫМ ОБЕСПЕЧЕНИЕМ<br>И/ИЛИ ИСПОЛЬЗОВАТЬ ЕГО СОДЕРЖИМОЕ<br>И/ИЛИ ПРЕЖДЕ, ЧЕМ ЗАГРУЖАТЬ ИЛИ<br>УСТАНАВЛИВАТЬ ПРОГРАММНОЕ<br>ОБЕСПЕЧЕНИЕ.<br>ВСЕ УКАЗАНИЯ ПО ИСПОЛЬЗОВАНИЮ<br>НАСТОЯЩЕГО ПРОГРАММНОГО<br>ОБЕСПЕЧЕНИЯ (включая без ограничений<br>библиотеки, утилиты, файлы для |
|                                                        | Я принимаю условия лицензионного соглашения                                                                                                    |
| <u>П</u> ечать <u>Н</u> азад <u>У</u> становить Отмена |                                                                                                    |

3. В последнем окне программы установки с сообщением об её успешном завершении нажмите *Готово*.

| 🗗 Уста | новка JC-WebClient Update 🛛 🗕 🗖 🗙                             |
|--------|---------------------------------------------------------------|
| S      | Установка JC-WebClient Update<br>завершена                    |
|        | Нажмите кнопку "Готово", чтобы выйти из мастера<br>установки. |
|        |                                                               |
|        | <u>Н</u> азад <b>Еотово</b> Отмена                            |

### Установка JC-WebClient на macOS

Особенности установки для macOS, начиная с версии 10.11

При установке *JC-WebClient* на macOS с версии 10.11 прежде, чем устанавливать приложение, необходимо отключить функцию System Integrity Protection (SIP). Сделать это можно следующим образом:

- 1. Выключите и снова включите компьютер. При включении зажмите на клавиатуре клавиши **Ж** R (Command+R).
- 2. После загрузки ОС на экране появится меню восстановления. Откройте раздел "Утилиты" и запустите "Терминал".
- 3. В открывшемся окне Терминала выполните команду: csrutil disable.
- 4. Перезагрузите компьютер через меню, чтобы настройки вступили в силу.

После того, как *JC-WebClient* будет установлен, можно включить SIP снова, выполнив указанные выше действия, только вместо команды csrutil disable выполните команду csrutil enable.

#### Порядок установки

Приложение JC-WebClient для macOS поставляется в виде образа диска – файла JC-WebClientx.x.x.xxxx.dmg (где x.x.x.xxxx – номер версии JC-WebClient). Прежде чем устанавливать приложение, необходимо смонтировать диск. Для этого щёлкните два раза мышью на этот файл. Диск будет смонтирован и сразу откроется его содержимое.

Далее приводится последовательность действий по установке JC-WebClient на примере macOS 10.12.

- 1. Запустите инсталлятор (файл Install JC-WebClient-x.x.x.xxx).
- 2. Откроется окно установщика. Продолжите установку, нажав кнопку Продолжить.

| • • •           | 💝 Установка: JC-WebClient                          |
|-----------------|----------------------------------------------------|
|                 | Добро пожаловать в Установщик «JC-WebClient»!      |
| • Введение      | Вам будут предложены шаги по установке данного ПО. |
| • Размещение    |                                                    |
| • Тип установки |                                                    |
| • Установка     |                                                    |
| • Обзор         |                                                    |
|                 |                                                    |
|                 |                                                    |
|                 |                                                    |
|                 |                                                    |
|                 |                                                    |
|                 |                                                    |
|                 |                                                    |
|                 |                                                    |
|                 | Назад Продолжить                                   |

- 3. Будем предложено установить JC-WebClient в стандартную директорию. Если вы хотите изменить место установки, укажите другое место.
- 4. Нажмите кнопку Установить.

| • • •                                                                                                    | 🥪 Установка: JC-WebClient                                                                                                    |
|----------------------------------------------------------------------------------------------------|----------------------------------------------------------------------------------------------------|
|                                                                                                    | Стандартная установка на «macOS Sierra»                                                                                                  |
| <ul> <li>Введение</li> <li>Размещение</li> <li>Тип установки</li> <li>Установка</li> <li>Обзор</li> </ul> | Эта установка займет 60,2 МБ на диске.<br>Нажмите «Установить» для выполнения стандартной<br>установки этого ПО на диске «macOS Sierra». |
|                                                                                                    | Назад Установить                                                                                                    |

5. Для выполнения установки система попросит ввести имя и пароль пользователя с правами администратора. Введите их и нажмите кнопку *Установить ПО.* 

| Программа «Устан<br>новое ПО.<br>Чтобы разрешить это д | овщик» пытается установить<br>ействие, введите пароль. |
|--------------------------------------------------------|--------------------------------------------------------|
| Имя пользователя:                                      | admin_test                                             |
| Пароль:                                                | •••••                                                  |
| 0                                                      | тменить Установить ПО                                  |

6. Программа выведет на экран окно с предупреждением, что после установки потребуется перезагрузить компьютер. В случае необходимости закройте открытые ранее файлы и сохраните нужные данные. Нажмите кнопку *Продолжить установку*.

| 0 0 0                                        | 🥪 Установка: JC-Web                                                                                                    | Client               |  |
|----------------------------------------------|----------------------------------------------------------------------------------------------------|----------------------|--|
|                                              | После окончания установки этого ПО необходимо<br>перезагрузить компьютер. Вы действительно хотите<br>установить это ПО сейчас? |                      |  |
| • P                                          | Отменить                                                                                                    | Продолжить установку |  |
| <ul> <li>Установка</li> <li>Обзор</li> </ul> |                                                                                                    |                      |  |
|                                              |                                                                                                    | Назад Установить     |  |

7. По завершении установки появится сообщение "Установка прошла успешно". Нажмите кнопку *Перезагрузить* для завершения процесса установки и перезагрузки компьютера. После перезагрузки JC-WebClient будет запущен автоматически при старте системы.

| • • •                                                                                                    | 💝 Установка: JC-WebClient                                                |
|----------------------------------------------------------------------------------------------------|--------------------------------------------------------------------------|
| <ul> <li>Введение</li> <li>Размещение</li> <li>Тип установки</li> <li>Установка</li> <li>Обзор</li> </ul> | Установка успешно завершена.                                             |
|                                                                                                    | Нажмите «Перезагрузить» для завершения установки.<br>Назад Перезагрузить |

### Установка JC-WebClient на Linux

#### JC-WebClient может быть установлен

- При помощи графического интерфейса менеджера пакетов
- С помощь консоли

#### Установочный файл зависит от дистрибутива Linux

| Дистрибутивы | Установочный файл                                                                     | Зависимости            |
|--------------|---------------------------------------------------------------------------------------|------------------------|
| CentOS       | JC-WebClient-x.x.x.xxx-x86.rpm                                                        | pcsc-lite              |
| RedHat       | JC-WebClient-x.x.x.xxxx-x86_64.rpm                                                    | ccid                   |
| Debian       | JC-WebClient-x.x.x.xxxx-x86.deb                                                       | libccid                |
| Ubuntu       | JC-WebClient-x.x.x.xxxx-x86_64.deb                                                    | pcscd                  |
| openSUSE     | JC-WebClient-x.x.x.xxx.openSuse-x86.rpm<br>JC-WebClient-x.x.x.xxx.openSuse-x86_64.rpm | pcsc-lite<br>pcsc-ccid |

x.x.x.xxxx - номер версии JC-WebClient.

Установка при помощи графического интерфейса менеджера пакетов

Запустите установочный файл и следуйте инструкциям менеджера пакетов.

#### Установка с помощью консоли

#### Перейдите в каталог с установочным файлом и установите его, выполнив команду:

```
    для дистрибутивов CentOS, Fedora, RedHat
sudo yum install JC-WebClient-x.x.x.xxxx-x86.rpm
или
```

```
sudo yum install JC-WebClient-x.x.x.xxxx-x86 64.rpm
```

#### • для дистрибутивов Debian, Ubuntu

sudo apt-get install -f JC-WebClient-x.x.x.xxx-x86.deb или sudo apt-get install -f JC-WebClient-x.x.x.xxxx-x86 64.deb

#### • для дистрибутива **openSUSE**

```
sudo zypper install JC-WebClient-x.x.x.xxxx.openSuse-x86.rpm
или
sudo zypper install JC-WebClient-x.x.xxxx.openSuse-x86_64.rpm
```

# Работа с хранилищем сертификатов УЦ на токене

#### Описание хранилища

Некоторые функции JC-WebClient для выполнения своей функциональности могут или должны строить цепочки доверия от заданного сертификата:

- до доверенного открытого ключа, загруженного в доверенное хранилище токена JaCarta-2 ГОСТ (средство ЭП "Криптотокен 2 ЭП");
- до сертификата доверенного УЦ, загруженного в токен JaCarta ГОСТ или eToken ГОСТ (средство ЭП "Криптотокен ЭП") в качестве автономного сертификата.

| Функция                                                                                                    | Какая цепочка строится                                                                                                    |
|----------------------------------------------------------------------------------------------------|----------------------------------------------------------------------------------------------------|
| Проверка электронной подписи с<br>использованием средства ЭП "Криптотокен<br>2 ЭП" (токен JaCarta-2 ГОСТ)                                                                                                    | Цепочка доверия от сертификата подписанта до доверенного открытого<br>ключа, записанного в доверенное хранилище JaCarta-2 ГОСТ с помощью<br>APMa администратора безопасности JaCarta-2 ГОСТ |
| Проверка электронной подписи с<br>использованием средства ЭП "Криптотокен<br>ЭП" (токен JaCarta ГОСТ)                                                                                                    | Цепочка доверия от сертификата подписанта до сертификата доверенного<br>корневого центра                                                                                                    |
| Зашифрование и расшифрование данных<br>по ГОСТ 28147-89 с выработкой ключа<br>согласования по VKO GOST R 34.10-2001 (в<br>соответствии с RFC 4357) и<br>VKO_GOSTR3410_2012_256 с<br>использованием средства ЭП "Криптотокен<br>2 ЭП" (токен JaCarta-2 ГОСТ) | Цепочка доверия от сертификата получателя/отправителя до доверенного<br>открытого ключа, записанного в доверенное хранилище JaCarta-2 ГОСТ на<br>АРМе администратора безопасности           |

JC-WebClient позволят пользователю установить, удалить, просмотреть сертификаты УЦ на токене с использованием встроенного Web-приложения "JC-WebClient. Хранилище сертификатов УЦ".

Web-приложение находится по адресу: <u>https://localhost:24738/admin/ca\_token\_certs.html</u>

| 🔒 Надежный   https://localhost                             | t:24738/admin/ca_token_certs.html |                                  |               |                 |                             | ର୍ମୁ ☆   |
|------------------------------------------------------------|-----------------------------------|----------------------------------|---------------|-----------------|-----------------------------|----------|
| Аладдин                                                    | JC-WebClient.                     | Хранилище сер                    | отифика       | тов УЦ на       | токене                      |          |
| V                                                          | JaCarta FOCT                      |                                  |               |                 |                             |          |
| <u>Установить сертификаты УЦ</u><br>Удалить сертификаты УЦ | 🔲 Кому выдан                      | 🔻 Кем выдан                      | 🕴 Состояние 🕴 | Действителен до | Тип центра сертификации 🛛 👻 |          |
|                                                            | 🔲 АО ГНИВЦ                        | УЦ 1 ИС ГУЦ                      | Активен       | 07.12.2026      | Промежуточный               | Просмотр |
|                                                            | Боловной удостоверяющий центр     | Головной удостоверяющий<br>центр | Активен       | 17.07.2027      | Доверенный корневой         | Просмотр |
|                                                            | 🔲 УЦ 1 ИС ГУЦ                     | Головной удостоверяющий<br>центр | Активен       | 12.07.2027      | Промежуточный               | Просмотр |
|                                                            |                                   |                                  |               |                 |                             |          |
|                                                            |                                   |                                  |               |                 |                             |          |

Web-приложение может быть запущено несколькими способами

- Обратившись по указанному адресу напрямую (например, из прикладного ПО)
- Через меню Пуск Microsoft Windows

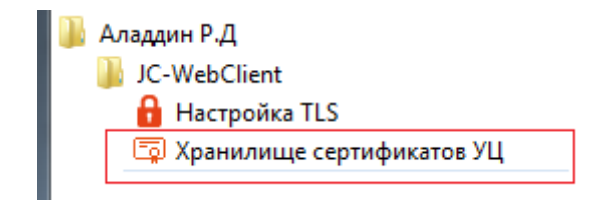

- Из раздела "Приложения" macOS
- Из соответствующих разделов платформы Linux в зависимости от версии ОС

Хранилище поддерживает работу со средствами ЭП

.

- "Криптотокен 2 ЭП" (токены JaCarta-2 ГОСТ)
- "Криптотокен ЭП" (токены JaCarta ГОСТ, eToken ГОСТ)

E

Для средства ЭП "Криптотокен 2 ЭП" роль сертификата доверенного корневого центра играет доверенный открытый ключ, записанный в доверенное хранилище средства ЭП с использованием АРМа Администратора безопасности JaCarta-2 ГОСТ.

Для средства ЭП "Криптотокен ЭП" сертификат доверенного корневого центра должен быть записан на токен.

#### Установка сертификатов УЦ в хранилище на токене

- 1. Разместите файлы сертификатов УЦ, которые необходимо установить в хранилище, на локальном или съёмном диске.
- 2. Запустите Web-приложение "Хранилище сертификатов УЦ".
- 3. Подключите токен.
- 4. Нажмите "Установить сертификаты".

| G | 🔒 Надежный   https://localhost:2                                  | /localhost:24738/admin/ca_token_certs.html                                         |  |
|---|-------------------------------------------------------------------|------------------------------------------------------------------------------------|--|
|   | Аладдин JC-WebClient. Хранилище сертификатов УЦ на токене         |                                                                                    |  |
|   |                                                                   | JaCarta FOCT                                                                       |  |
|   | <u>Установить сертификаты УЦ</u><br><u>Удалить сертификаты УЦ</u> | 🗏 Кому выдан 🔻 Кем выдан 🔶 Состояние 🕴 Действителен до 🕴 Тип центра сертификации 👻 |  |
|   |                                                                   | На токене не обнаружены сертификаты удостоверяющих центров                         |  |

5. Выберите на локальном диске сертификат (сертификаты) УЦ, которые вы хотите установить.

| Открыть                                                            |                                                   |                                      |                                    |                    | x           |
|--------------------------------------------------------------------|---------------------------------------------------|--------------------------------------|------------------------------------|--------------------|-------------|
|                                                                    |                                                   |                                      | <b>- 4</b> у Пои                   | ск: серт           | Q           |
| Упорядочить 🔻 Нова                                                 | я папка                                           |                                      |                                    |                    |             |
| 🌡 Аладдин 🖍                                                        | Имя                                               | Дата изменения                       | Тип                                | Размер             |             |
| 🥽 Библиотеки<br>🔠 Видео                                            | 🗔 Доверенный корневой центр<br>🗔 Промежуточный УЦ | 16.06.2017 11:33<br>16.06.2017 11:34 | Сертификат безо<br>Сертификат безо | 2 КБ<br>2 КБ       |             |
| <ul> <li>Документы</li> <li>Изображения</li> <li>Музыка</li> </ul> |                                                   |                                      |                                    |                    |             |
| ј Компьютер Е                                                      |                                                   |                                      |                                    |                    |             |
| Ф Сеть<br>ј ₩ WKS46                                                |                                                   |                                      |                                    |                    |             |
| Имя ф                                                              | райла: "Промежуточный УЦ" "Доверенный             | й корневой центр"                    | ■ Все ф<br>Отк                     | зайлы<br>:рыть 🔻 📿 | ▼<br>Этмена |

6. Введите PIN-код для токена.

| Введите PIN-код |    |        |
|-----------------|----|--------|
|                 | ОК | Отмена |

7. Появится приглашение подтвердить или отменить установку.

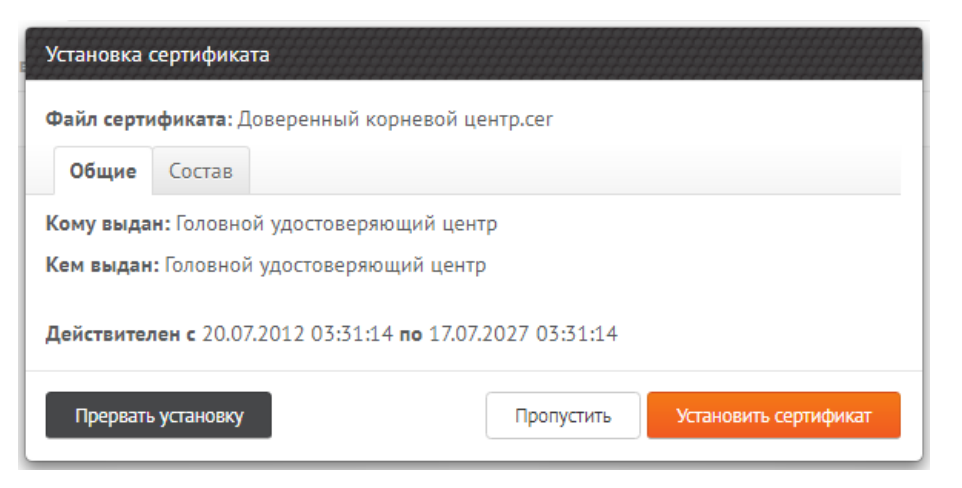

8. Просмотрите детали сертификата на вкладке "Состав" и, если доверяете этому сертификату, нажмите Установить сертификат. Иначе нажмите Прервать установку или Пропустить.

| Общие <b>Состав</b>                |                                                                                                    |
|------------------------------------|----------------------------------------------------------------------------------------------------|
| Версия                             | V3                                                                                                    |
| Серийный номер                     | 34 68 1e 40 cb 41 ef 33 a9 a0 b7 c8 76 92 9a 29                                                                                                    |
| Алгоритмы хэширования и<br>подписи | GOST R 34.11-94 with GOST R 34.10-2001                                                                                                    |
| Издатель                           | emailAddress = dit@minsvyaz.ru<br>C = RU<br>ST = 77 г. Москва<br>L = Москва<br>street = 125375 г. Москва, ул. Тверская, д. 7<br>O = Минкомсвязь России<br>OGRN = 1047702026701<br>INN = 007710474375<br>CN = Головной удостоверяющий центр |

- 9. В случае установки сертификат будет записан на токен.
- 10. Если вы выбрали несколько сертификатов, повторите операцию для оставшихся.
- 11. По окончании процесса установки Web-приложение отобразит список установленных (записанных на токен) сертификатов УЦ.

| Надежный   https://localhost                               | 24738/admin/ca_token_certs.html                   |                                  |                            |                             | Q        |
|------------------------------------------------------------|---------------------------------------------------|----------------------------------|----------------------------|-----------------------------|----------|
| Аладдин                                                    | JC-WebClient. Хранилище сертификатов УЦ на токене |                                  |                            |                             |          |
| <u>Установить сертификаты УЦ</u><br>Удалить сертификаты УЦ | JaCarta FOCT                                      |                                  |                            |                             |          |
|                                                            | 🔲 Кому выдан                                      | 🔻 Кем выдан                      | Состояние 🔶 Действителен д | о 🕴 Тип центра сертификации | •        |
|                                                            | Боловной удостоверяющий центр                     | Головной удостоверяющий<br>центр | Активен 17.07.2027         | Доверенный корневой         | Просмотр |
|                                                            | 🗉 УЦ 1 ИС ГУЦ                                     | Головной удостоверяющий<br>центр | Активен 12.07.2027         | Промежуточный               | Просмотр |

### Сокращения и аббревиатуры

\_\_\_\_\_

| уц   | Удостоверяющий центр                         |  |  |
|------|----------------------------------------------|--|--|
| эп   | Электронная подпись                          |  |  |
| СКЗИ | Средство криптографической защиты информации |  |  |
| пк   | Персональный компьютер                       |  |  |
| по   | Программное обеспечение                      |  |  |

Таблица 1

#### Офис (общие вопросы)

Адрес: 129226, Москва, ул. Докукина, д. 16, стр. 1, компания "Аладдин Р.Д." Телефоны: +7 (495) 223-00-01 (многоканальный), +7 (495) 988-46-40 Факс: +7 (495) 646-08-82 E-mail: aladdin@aladdin-rd.ru (общий) Web: www.aladdin-rd.ru Время работы: ежедневно с 10:00 до 19:00, кроме выходных и праздничных дней.

#### Техподдержка

Служба техподдержки принимает запросы только в письменном виде через Web-сайт:

#### www.aladdin-rd.ru/support/index.php

Для оперативного решения вашей проблемы укажите используемый Вами продукт, его версию, подробно опишите условия и сценарии применения, по возможности, снабдите сообщение снимками экрана, примерами исходного кода.

1.0

### Регистрация изменений

\_\_\_\_\_

| Версия | Изменения          |
|--------|--------------------|
| 1.0    | Создание документа |

Таблица 2

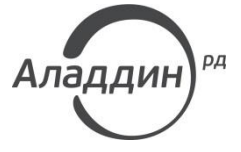

Лицензии ФСТЭК России № 0037 и № 0054 от 18.02.03, № 2874 от 18.05.12 Лицензии ФСБ России № 12632 H от 20.12.12, № 24530 от 25.02.14 Система менеджмента качества компании соответствует требованиям стандарта ISO/ИСО 9001-2011 Сертификат СМК ГОСТ Р ИСО 9001-2011 № РОСС RU.ИС72.К00082 от 10.07.15 Microsoft Silver OEM Hardware Partner, Microsoft Silver Cloud Platform Partner, Apple Developer

© 1995-2017, ЗАО "Аладдин Р.Д." Все права защищены.

Тел. +7 (495) 223-00-01 Email: <u>aladdin@aladdin-rd.ru</u> Web: <u>www.aladdin-rd.ru</u>